# Windows 10 Education 업그레이드 설명서

서비스 이용에 앞서 본 사이트에서 계정을 생성해야 합니다.

계정 생성을 완료한 사용자는 아래 내용을 참고해 윈도우 10 Education을 다운로드 받을 수 있습니다.

| nttps://portal.office.com에 | 접속해 | 본인의 | 계정으로 | 로그인합니다. |
|----------------------------|-----|-----|------|---------|
|----------------------------|-----|-----|------|---------|

| REAL PROPERTY | Microsoft                                          | Constant of the second |
|---------------|----------------------------------------------------|------------------------|
|               | 도 그 인<br>전자 메일, 전화 또는 Skype<br>계정이 없으십니까? 새로 만드세요! | - Company              |
|               | 본인 계정으로 로그인할 수 없습니까?<br>로그인 옵션                     |                        |
|               | 뒤로 다음                                              | MARCH MARK             |
| CARRY RAY     |                                                    |                        |

### <u>https://dge.onthehub.com</u>에 접속해, [등록/Register] 버튼을 클릭합니다.

| Product Search         |                                                                                                    | Q                                         |
|------------------------|----------------------------------------------------------------------------------------------------|-------------------------------------------|
| Students Faculty/Staff |                                                                                                    |                                           |
| Sign In                | Register                                                                                             | Simply switch between                     |
| Username*              | Need to request an account or complete registration? Click the<br>Register button below to continue. | Desktop 13 for<br>Mac for \$39.99<br>USD. |
| Password*              | Register                                                                                             | Buy now                                   |
|                        |                                                                                                    |                                           |

## 본인의 Office 365 계정을 입력하고, [계속/Continue] 버튼을 클릭합니다.

|                                                                                                    | Home | Help<br>Sign In | English Register |
|----------------------------------------------------------------------------------------------------|------|-----------------|------------------|
| Product Search                                                                                                    |      |                 | Q                |
| Students Faculty/Staff                                                                                                    |      |                 |                  |
|                                                                                                    |      |                 |                  |
|                                                                                                    |      |                 |                  |
| Account Verification > Verify Email Address                                                                                                    |      |                 |                  |
| Account Verification > Verify Email Address Only the students and faculty of participating schools are eligible to place orders on this WebStore. The quickest way to verify your academic status is to enter your school-issued email below.                                    |      |                 |                  |
| Account Verification > Verify Email Address Only the students and faculty of participating schools are eligible to place orders on this WebStore. The quickest way to verify your academic status is to enter your school-issued email below. Organization-Issued Email Address* |      |                 |                  |
| Account Verification > Verify Email Address Only the students and faculty of participating schools are eligible to place orders on this WebStore. The quickest way to verify your academic status is to enter your school-issued email below. Organization-Issued Email Address* |      |                 |                  |

이름(First Name)과 성(Last Name), 암호(Password)를 입력합니다. Username과 Email Address는 자동으 로 입력된 값을 그대로 둡니다.

|                                              | Home                                                       | Help English                             |
|----------------------------------------------|------------------------------------------------------------|------------------------------------------|
|                                              |                                                            | Sign In Register                         |
| Product Coarch                               |                                                            | 0                                        |
| Floddet Search                               |                                                            | 4                                        |
| Students Faculty/Staff                       |                                                            |                                          |
| Account Pedistration                         |                                                            | Simply switch between                    |
| Account Registration                         |                                                            | PC and Mac                               |
| First Name*                                  | Last Name*                                                 | Desktop 13<br>for Mac for<br>\$39.99 USD |
|                                              |                                                            | Buy now                                  |
| Username*                                    | Email Address*                                             | Parallels                                |
|                                              | Your email address will act as your username. You will use |                                          |
| Choose a Password*                           | Confirm Password*                                          |                                          |
|                                              |                                                            |                                          |
| Password must be at least six characters lor | ıg.                                                        |                                          |

사용자가 속한 그룹/Group of which you are a member(학생, 교원, 직원 중)을 선택합니다.

\* 학생만 윈도우 10을 다운로드 받을 수 있습니다.

'로봇이 아닙니다'에 체크합니다.

입력이 완료되었으면, 등록/Register 버튼을 클릭합니다.

| FIGULUI Eligiplility                                                                                                    |                                                                                                    |
|----------------------------------------------------------------------------------------------------|----------------------------------------------------------------------------------------------------|
| Your Organization*                                                                                                    | Organization-Issued Email Address*                                                                                                    |
| PROVINCIAL OFFICE OF EDUCATIO                                                                                                    | *                                                                                                    |
| Group of which you are a member*                                                                                                    |                                                                                                    |
| Students                                                                                                    | •                                                                                                    |
| engineering aport request                                                                                                    |                                                                                                    |
| Receive email communications from OnTh<br>promotions and new releases.<br>You can unsubscribe at any time. For further de                                          | neHub, powered by Kivuto Solutions Inc., including information about letails and contact information, please refer to the Privacy Policy.    |
| Receive email communications from OnTh<br>promotions and new releases.<br>You can unsubscribe at any time. For further de<br>로봇이 아닙니다.<br>reCAPTCHA<br>개인정보보효 - 약관 | neHub, powered by Kivuto Solutions Inc., including information about<br>letails and contact information, please refer to the Privacy Policy. |

### 본인 확인을 위한 이메일이 발송되었습니다.

| Orders & Downloads                              | Account Information Eligiblity Change Password                                                                                                    |
|-------------------------------------------------|----------------------------------------------------------------------------------------------------|
| Thank you for re                                | gistering.                                                                                                    |
| • Your account is verification is comp          | currently pending verification. Some orders may be placed on hold until this<br>plete. See details below.                                                                                                    |
| Eligibility                                     |                                                                                                    |
| You are a member of (or                         | have requested membership in) the following groups:                                                                                                    |
| Organization:                                   | Metropolitan Office of Education                                                                                                    |
|                                                 |                                                                                                    |
| User Groups:                                    | Students                                                                                                    |
| User Groups:<br>Verification Method:            | Students<br>Organization-issued email address                                                                                                    |
| User Groups:<br>Verification Method:<br>Status: | Students<br>Organization-issued email address<br>Unverified (Expires: 2018-11-07)                                                                                                    |
| User Groups:<br>Verification Method:<br>Status: | Students Organization-issued email address Unverified (Expires: 2018-11-07) An email has been sent to gdhong@o365go.kr with the subject "Email address confirmation" to confirm the email address. Please follow the instructions in the email. If you do not receive it within an hour, please ensure your email program is configured to allow emails from kivuto.com. Click below and we will resend the confirmation email. |

# Office 365 이메일(Outlook) 페이지(<u>http://portal.office.com/outlook</u>)로 가서 메일함을 확인합니다.

| Outlook                                                                                                    |                                                                                                    | . • =                     | (5)   | 4        | 0    | •    | Asia 🗧  |
|----------------------------------------------------------------------------------------------------|----------------------------------------------------------------------------------------------------|---------------------------|-------|----------|------|------|---------|
| 메일 및 사람 검색 👂                                                                                                    | ④ 새로 만들기   >                                                                                                    | 🛆 모두 읽은 상태                | 태로 표시 |          |      |      | 9 실행 취소 |
| 중 폴더                                                                                                    | 중요 기타                                                                                                    | 필터 🗸                      |       |          |      |      |         |
| 같은 편지함<br>의시 보관함<br>보낸 편지함<br>지운 편지함<br>대화 내용<br>메모<br>보관<br>정크 메일<br>* 그룹<br>우승은<br>그룹에서 친자 메일, 문서, 달<br>장 이벤트들 위한 공유 공간을<br>사용할 수 있습니다. | Metropolitan Office<br>Email address confirmation<br>** This is an automated message please<br>Metropolitan Office<br>Email address confirmation<br>** This is an automated message please | 2 2 2 2 2 2 3 3 do not re |       | 20<br>08 | 메시지를 | 선택하서 | A.      |
| <ul> <li>○ 이근== 하는 등 한 등 한 등</li> <li>사용할 수 있습니다.</li> <li>→ 검색</li> </ul>                                                                |                                                                                                    |                           |       |          |      |      |         |

[이메일 주소 확인/Email Address Confirmation] 메일을 클릭하고, 링크를 클릭합니다.

메일 주소 확인이 완료되었습니다. 하단의 Windows 10 이미지를 클릭합니다.

|                                                                                                    | Home Help 🔜 English                                                                                                    |
|----------------------------------------------------------------------------------------------------|----------------------------------------------------------------------------------------------------|
|                                                                                                    | Hello, gdhong@o365.go.kr 🗸 🎽                                                                                                    |
| Metropolitan Offic                                                                                                    | e of Education                                                                                                    |
| Product Search                                                                                                    | Q                                                                                                    |
| Students Faculty/Staff                                                                                                  |                                                                                                    |
| Microsoft IBM More Software                                                                                             |                                                                                                    |
|                                                                                                    | Microsoft                                                                                                    |
| Your email address has been success                                                                                     | sfully verified.                                                                                                    |
| Education<br>III Windows 10<br>Microsoft                                                                                | Windows 10                                                                                                    |
| You must be a member of an academic organization to qualif<br>proof of your academic affiliation to register an account | for the software discounts offered on this WebStore. You will be required to provide<br>on this site. Consult the Help page for more information about how to register. |

### 카트에 추가(Add to Cart)합니다.

| Students  | Faculty/Staff                                       |         |
|-----------|-----------------------------------------------------|---------|
| Microsoft | IBM More Software                                   |         |
|           |                                                     | Microso |
|           |                                                     |         |
| Miero     |                                                     |         |
|           | SOTT WINDOWS IV Education (Multilanduade) -         |         |
| Down      | soft windows 10 Education (Multilanguage) -         |         |
| Down      | load                                                |         |
| Education | soft Windows 10 Education (Multilanguage) -<br>load |         |
| Education | Soft Windows 10 Education (Multilanguage) -<br>load |         |

체크아웃(Check Out)을 클릭합니다.

|       | Microsoft Windows 10 Education (Multil                    | enguage) - Download - Product Key           | English   |
|-------|-----------------------------------------------------------|---------------------------------------------|-----------|
|       | Quantity                                                  | 1                                           |           |
| Gw    | Price                                                     | Free                                        | tion      |
| Proc  | Learn More<br>Basic Access Guarantee (1 month) - Included |                                             | Q         |
| Stude | Recommended for You                                       |                                             |           |
| Micro | 24                                                        |                                             | Microsoft |
|       | Extended Access Gua                                       | rantee (24 months)                          |           |
| Mic   | Upgrade all items in your order from Ba                   | sic Access to Extended Access. The          |           |
|       | Extended Access Guarantee provides y                      | ou with 24 months of access to your         |           |
| Do    | download(s) and/or key(s) for just a small fi             | ee. The Access Guarantee option <b>does</b> |           |
|       | Learnin                                                   | nied incenses (in approante).               |           |
| Educa | Price                                                     | \$4.95                                      |           |
|       | Add to                                                    | Cart                                        |           |
| 4 v   |                                                           |                                             |           |
| Micro | Back to Shopping                                          | <ul> <li>Check Out</li> </ul>               |           |

### 약관을 읽어봅니다.

| - Movies & TV                   |                                                                                                    | 6 | 8 J.S | <b>5</b> 2 - 1 |
|---------------------------------|----------------------------------------------------------------------------------------------------|---|-------|----------------|
| 🖾 kitrivater 🖾 🕬 🕯              | i - gillangtillitmininge 🗇 til Nig 49 til 49 til 49 til 10 x 🗇 Tigli Bit ( Grangeing nom 🕴                                                                                                    | - | 0     | *              |
| $\leftrightarrow \rightarrow 0$ | 🛛 🖞 yr e eethelul zom WebStane Oreico (Og talSgradze Order blennige app ?                                                                                                    | Z | ۵     | +++            |
|                                 | Microsoft Windows 10 Education (Multilanguage) - Download - Product V3895407 V3895407<br>Key                                                                                                    |   |       |                |
| 5                               | 4. 재한적인 소프트웨어 보존 Microsoft의 가 소프트웨어 비견이 대체로 Microsoft의 사용 성명서 메 따라 성능을 받취할 것을 보존됩니다. 이 보준은 학생이 소프트웨어 사본을 처음 실행한 날짜로부터 90일과 유호합니다. 법이 허용하는 최대 한도 내에서 소프트웨어에 관한 법에 의해 부과되는 모든 보준은 이와 같은 범위와 90일 기관으로 제한됩니다. 이 보증은 교육 기관이 조용 가능한 '재품 사용 전리'(Product Use Rights)에 따라 재배포할 수 있도 확 하용된 소프트웨어의 구성 요소에는 적용되지 않으며 사고, 남용 또는 온 문제 의한 소프트웨어 강애에도 적용되지 않습니다. 약생이 보준 한 가에 소프트웨어가 보증을 충독하지 못함을 통보하면 Microsoft는 지원 선택에 따라 미 소프트웨어 구형 비용을 환불하거나 (i) 소프트웨어 가 분들 승도 지원 선택에 따라 미 소프트웨어 가 같이 응을 한 것이 따 해 학생이 이용할 수 있는 유일한 구제수단입니다. 소프트웨어 보증을 통해 제공되는 일부 소프트웨어에 대한 지원 서비스를 재정하고 교육 기관 볼륨 라이선스 계약에 따라 소프트웨어에 대한 기술 도는 기타 체를 지원은 계공되지 않으니 교육 기관이 원하는 경우 별도로 구입할 수 있습니다. <b>보든 여시 영시 적으로 설명한 체환된 보증을 제외하고 적용 가능한 법이 허용하는 최대 한도 내에서 MiCROSOFT는 MiCROSOFT 이 고 금입함 체를 대표하여 체용 및 관련 자료에 대한 건리, 비용함, 송정 등 특징 용도 적합성을 관련하여 일본에 되는 보이할 특이 관계 않이 MiCROSOFT의 적용 가능한 법이 하용하는 최대 한도 보이해 등 하가 같이 좋아 가 않이 MiCROSOFT의 추용 제외하고 적용 가능한 법이 하용하는 최대 한도 보이해 두 위해 보는 보이할 특이 관계 않이 MiCROSOFT의 적용 가능한 법이 하용하는 최대 관련 지원 받으로 보이해 등 하가 위해 이 MiCROSOFT의 적용 가능한 법이 하용하는 최대 관련 지원 분위에 보는 보이해 등 이 관계 않이 MiCROSOFT의 적용 가능한 법이 하용하는 최대 관련 기관 지원한 모양을 환경하게 얻었다. 보험 지지 않는 기다 손실을 포한하다 이 에 국한되지 않습에 따라서 그러한 순해 가능성을 사전에 알고 있었다고 해도 그에 대한 적용을 지지 않습니다.</b> |   |       | All All        |
|                                 | 날짜: 2017년 3월 9일 목요일 *                                                                                                    |   |       |                |
|                                 |                                                                                                    |   |       |                |
| 40 🖂                            |                                                                                                    |   | 2     | 0002           |
|                                 |                                                                                                    |   |       |                |

메일 주소와 이름을 입력한 아래에 표시되는 대로 다시 한번 입력합니다.

[수락/Accept]을 클릭합니다.

| THIS AGREEMENT WITH RESPECT TO THE PRO<br>MAXIMUM EXTENT PERMITTED BY APPLICABL<br>ITS SUPPLIERS BE LIABLE FOR ANY INDIRECT<br>CONSEQUENTIAL DAMAGES, DAMAGES FOR I<br>INTERRUPTION, LOSS OF BUSINESS INFORMA | DDUCT GIVING RISE TO STUDENT'S CLAIM. TO THE<br>LE LAW, IN NO EVENT WILL MICROSOFT OR ANY OF<br>DAMAGES (INCLUDING, WITHOUT LIMITATION,<br>LOSS OF PROFITS OR REVENUES, BUSINESS<br>ATION, OR OTHER LOSS) ARISING IN CONNECTION | • |
|----------------------------------------------------------------------------------------------------|----------------------------------------------------------------------------------------------------|---|
| ate: Tuesday, November 7<br>semame*:                                                                                                    | 7, 2017                                                                                                    |   |
| gdhong@o365.go.kr                                                                                                    |                                                                                                    |   |
| hong@o365.go.kr                                                                                                    |                                                                                                    |   |
| gnature (type name)*:                                                                                                    |                                                                                                    |   |
| gildong hong                                                                                                    |                                                                                                    |   |
| dong hong                                                                                                    |                                                                                                    |   |
| Decline                                                                                                    | Accept                                                                                                    |   |
| Decline                                                                                                    | Accept                                                                                                    |   |

연락처 정보를 확인하고 [주문 진행/Proceed with Order]을 클릭합니다.

| hong                                             |
|--------------------------------------------------|
|                                                  |
|                                                  |
|                                                  |
| Hub, powered by Kivuto Solutions Inc., including |
|                                                  |

### 제품 키가 발행되었습니다.

### \* 사용 기간은 한달입니다. 한달 이내에 사용하여야 합니다.

| ① Messages                                                                                         | Order                                                                     | 3 Details                                                    |
|----------------------------------------------------------------------------------------------------|---------------------------------------------------------------------------|--------------------------------------------------------------|
| • Your order has been place<br>you can print is available <u>here</u><br>found under Your Account. | d and a confirmation email will be<br>. Detailed information about all of | sent to you shortly. An invoice<br>your orders can always be |
| Details (O                                                                                         | rder Number: 1005                                                         | 77978258)                                                    |

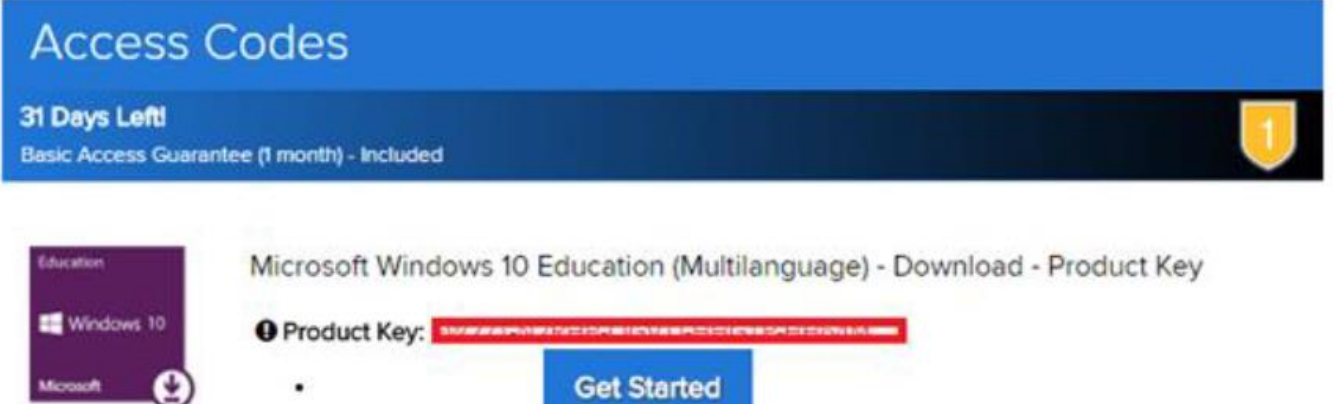

실행 중인 OS 별로 참고하여 진행합니다.

#### Windows 10 Education으로 업그레이드 하는 방법

Windows 7, 8, 8.1 사용자는 현재 설정을 유지한 채 업그레이드 및 클린 설치가 가능하며 XP 및 Windows Vista 사용자는 클린 설치만 가능합니다. Windows 10 사용자는 Bit Locker 등 고급 기능을 사용할 수 있는 Education 버전으로 업그레이드가 가능합니다.

#### Windows 7, Windows 8 및 Windows 8.1 에서 유지한 채 업그레이드

- Windows Update 를 이용하여 현재 사용중인 Home 혹은 Professional 버전의 OS 에서 Home/Professional 버전의 Windows 10 으로 업그레이드 합니다 . 제어판 >> 시스템 및 보안 >> 윈도우 업데이트 >> 시작 )
- Windows 10 Home/Professional 업그레이드가 완료되고 나면, 설정 >> 업데이트 및 복구 >>정 품 인증으로 이동한 후 제품 키 변경 을 누릅니다.
- 3. Windows 10 Education으로 업그레이드 하기 위해 영수증에 표시된 제품키를 입력합니다.

#### ✔ 중요!

Windows 10은 Windows Update를 통해 단계적으로 배포됩니다. 이 옵션은 일부 디바이스에서는 다른 디바이스보다 표시되는 데 시간이 오래 걸릴 수 있습니다. Windows Update를 통한 Windows 10으로 업그레이드하는 옵션이 표시되지 않는 경우, Microsoft의 Windows 10 소프트웨어 다운로드 사이트 (https://www.microsoft.com/ko-kr/software-download/vlacademicwindows10)로 이동하여 지금 도구 다 운로드 버튼을 클릭하고 화면의 지시에 따라 업그레이드 할 수 있습니다

#### Windows XP 및 Windows Vista 사용자 혹은 클린 설치

- 1. Microsoft의 ISO 소프트웨어 다운로드 사이트(<u>https://www.microsoft.com/ko-kr/software-</u>download/vlacademicISO)로 이동합니다.
- Windows 10 Education으로 업그레이드를 시작하기 위해 제품키 입력란에 영수증에 표시된 제 품키(Product를 입력 후 확인버튼을 클릭하면 다운로드 링크가 생성됩니다.
- 3. 제공되는 ISO 파일을 이용하여 설치 USB 를 제작하여 Clean Install 이 가능합니다.

#### ✔ 중요!

이러한 방식으로 업그레이드하면 모든 파일, 설정 및 소프트웨어 응용 프로그램이 컴퓨터에서 삭 제 됩니다. 운영 체제를 업그레이드하기 전에 모든 중요한 데이터를 백업하십시오.

#### Windows 10 Home/Professional에서 Education 에디션으로 변경

- 1. 설정 >> 업데이트 및 복구 >> 정품 인증으로 이동한 후 <재품키 변경>을 누릅니다.
- 2. Windows 10 Education으로 업그레이드 하기 위해 영수증에 표시된 제품키(product key)를 입력 합니다.